## **GARMIN**<sub>°</sub>

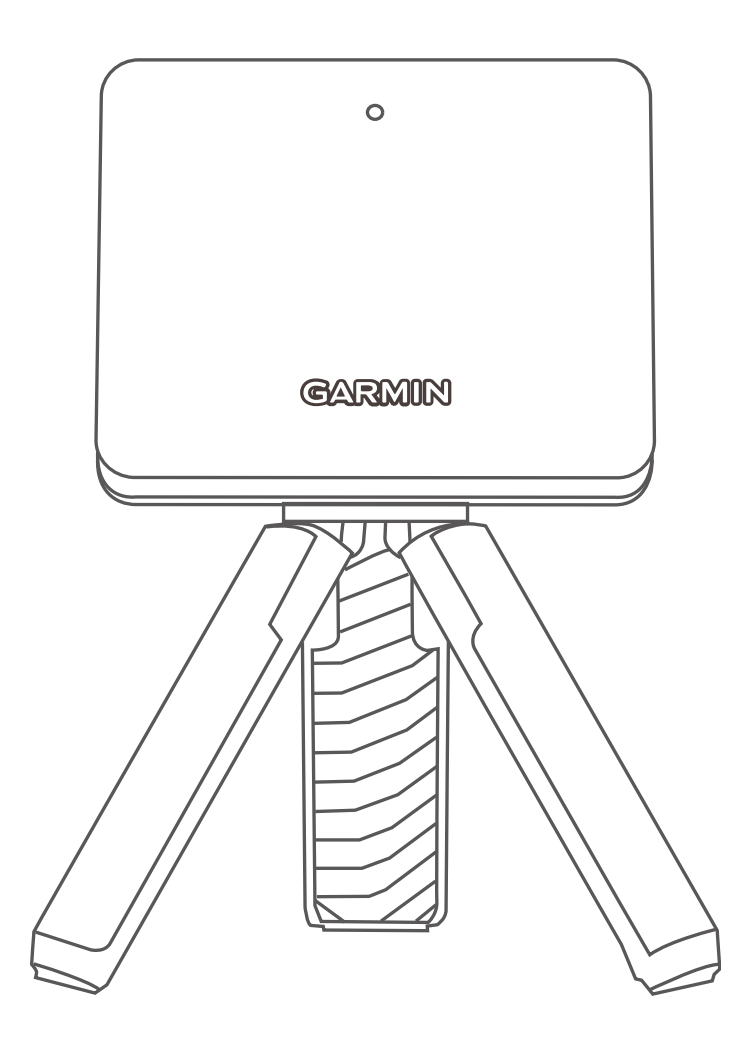

# **APPROACH R10**

## 操作マニュアル

© 2021 Garmin Ltd. or its subsidiaries

## 目次

| はじめに                              | . 1    |
|-----------------------------------|--------|
| デバイス概要                            | .1     |
| LED ランプの読み方                       | 1      |
| 初期設定                              | .1     |
| スマートフォンとペアリングする                   | 1      |
| ソフトウェアアップデート                      | .1     |
| Garmin Express をセットアップする          | 1      |
| Garmin Express でソフトウェアをアップデー      | -<br>^ |
| トッる<br>Cormin Colf アプリズソフトウェアをアップ | Z      |
| デートする                             | 2      |
| Garmin Golf アプリ                   | .2     |
| デバイスを充電する                         | .2     |
| バッテリー残量を確認する                      | 2      |
| マグネット式三脚マウントを取り付ける                | .3     |
| ショットを計測する                         | 3      |
| ゴルフシミュレーター                        | Δ      |
| Home Tee Hero                     | Δ      |
| スコアの算出方法                          | 4      |
| Driving Range                     | .4     |
| スイングキャプチャ                         | 4      |
| セッションの統計を確認する                     | 5      |
| ショットを編集する                         | 5      |
| スイング指標を確認する                       | 5      |
| セッションを終了する                        | 5      |
| セッションの履歴を確認する                     | 5      |
| Weekly Tournament                 | .5     |
| TruGolf E6 Connect                | .5     |
| E6 Connect デスクトップアプリに接続する         | 5      |
| E6 Connect モバイルアプリに接続する           | 5      |
| 付録                                | 6      |
| スマートフォンマウントを取り付ける                 | .6     |
| デバイス情報                            | . 7    |
| 仕様                                | .7     |
| お取り扱い上の注意事項                       | .7     |
| クリーニング方法                          | 7      |
| 長期間の保管                            | 7      |
| トラブルシューティング                       | 8      |
| デバイスが傾いているときは                     | .8     |
| デバイスの向きを調整する                      | .8     |
| キャリーケース使用時の注意                     | .8     |
| デバイスをリセットする                       | .8     |

| デバイスとスマートフォンが接続でき | ません8 |
|-------------------|------|
| デバイスに関するその他の情報    | 8    |
| 商標について            | 9    |

## はじめに

#### ▲警告

本製品を安全にご使用いただくために、同梱のクイ ックスタートマニュアル「安全および製品に関する警 告と注意事項」に記載される内容を必ずお読みくださ い。

#### デバイス概要

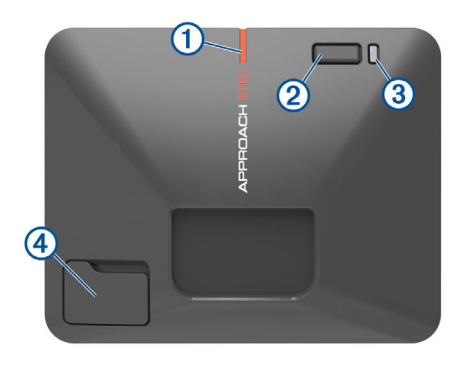

| ①<br>アライメント<br>ライン       | ゴルフボールとショットのターゲットを<br>結ぶターゲットラインに合わせます。 |
|--------------------------|-----------------------------------------|
|                          | 押す:電源オン                                 |
| (2)                      | <b>長押し:</b> 電源オフ(1秒)、ペアリングモ             |
| ボタン                      | ード(ステータス LED が青点灯                       |
|                          | するまで)                                   |
| 3                        | バッテリーステータスを表示                           |
| 充電 LED                   | <b>参照</b> 1 ページ 充電 LED ランプ              |
| ④<br>USB ポート<br>(防水カバー内) | デバイスの充電、PC とのデータ転送時に<br>USB ケーブルを接続します。 |

#### LED ランプの読み方

デバイスやバッテリーのステータスによって、ステー タス LED ① および充電 LED ② の点灯・点滅、色が変 化します。

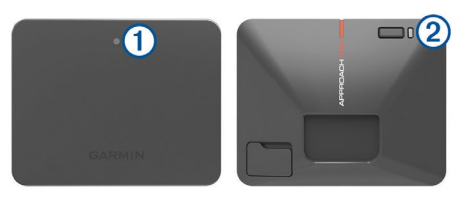

#### ステータス LED ランプ

| LED ランプ | ステータス              |
|---------|--------------------|
| 青 - 点灯  | ペアリングモード           |
| 青 - 点滅  | 前回接続したスマートフォンに再接続中 |
| 白 - 点灯  | マスストレージモード         |
| 白 - 点滅  | スタンバイモード           |
| 緑 - 点滅  | ショット検出の準備完了        |
| 赤 - 点灯  | ビジー状態(検出データ処理中)    |

| LED ランプ | ステータス     |
|---------|-----------|
| 紫 - 点滅  | ソフトウェア更新中 |

#### 充電 LED ランプ

| LED ランプ  | ステータス                                                                               |
|----------|-------------------------------------------------------------------------------------|
| 赤 - 点灯   | バッテリー充電完了                                                                           |
| 赤 - 点滅   | バッテリー充電中                                                                            |
| 赤 - 速い点滅 | バッテリー残量低下(ケーブル接続なし)<br><b>注意:</b> 電源オン後、バッテリー残量が少な<br>いと充電 LED が 5 秒間すばやく点滅<br>します。 |

#### 初期設定

デバイスを使用するには、Garmin Golf アプリでデバイ スとスマートフォンをペアリングする必要があります。

#### スマートフォンとペアリングする

- スマートフォンを操作します。
  お使いのスマートフォンに対応するアプリストア から、Garmin Golf アプリをダウンロードします。
   インストール完了後、アプリを起動します。
- **2** デバイスとスマートフォンを近づけます。
- **3** デバイスをペアリングモードで起動します。(ス テータス LED:青 / 点灯)
  - 初めてデバイスの電源をオンにするとき
    デバイス背面のボタンを押します。デバイスがペアリングモードで起動します。
  - ・既にペアリング済みのスマートフォンとは別の端末と 再ペアリングするとき
     デバイスの電源をオフにし、デバイスがペアリング モードで起動するまで背面のボタンを長押しします。

4 スマートフォンを操作します。
 Garmin Golf アプリのメニュー(Ξ または・・・)から、
 [Garmin デバイス]>[デバイス追加]の順に選択し、画面に表示される指示に従ってペアリングを完了させます。

#### ソフトウェアアップデート

デバイスをより快適にご利用いただくために、デバイ スのソフトウェアは常に最新の状態にアップデートし てください。アップデートは、Garmin Express または Garmin Golf アプリで行うことができます。

**ヒント:** Garmin Express は PC 向け、Garmin Golf は スマートフォンなどのモバイル端末向けのア プリケーションです。

#### Garmin Express をセットアップする

- 1 付属の USB ケーブルを使用して、デバイスを PC に接続します。
- 2 Garmin.com/ja-JP/software/express にアクセスし

ます。

3 画面に表示される指示に従ってソフトウェアをダ ウンロードの上、実行します。

#### Garmin Express でソフトウェアをアップデートす る

事前に Garmin Express を PC にインストールする必要 があります。

#### 参照 1ページ Garmin Express をセットアップする

- 1 付属の USB ケーブルでデバイスを PC に接続します。
- PC で Garmin Express を起動します。
  利用可能な更新ソフトウェアがある場合、Garmin Express からデバイスに更新データを送信できます。
- デバイスを PC から取り外します。
  ソフトウェアが自動で更新されます。

#### Garmin Golf アプリでソフトウェアをアップデー トする

事前にスマートフォンなどのモバイル端末とデバイス をペアリングする必要があります。

**参照** 1ページ スマートフォンとペアリングする

ペアリング済みのスマートフォンの Garmin Golf アプ リとデバイス間での通信時に、利用可能な更新ソフト ウェアのデータがデバイスに送信され、自動で更新さ れます。

#### Garmin Golf アプリ

Garmin Golf アプリでは、Approach デバイスで記録し たショットの分析や詳細な統計データを確認すること ができます。Garmin Golf アプリの画面を大きなディス プレイで表示したい場合は、スマートフォンのミラー リング機能を利用して対応するスマートテレビに表示 することができます。Garmin Golf サブスクリプション をご契約の場合、42,000 コース以上のバーチャルコー スでウィークリートーナメントに参加することができ ます。サプスクリプションは、アプリ内でご購入でき ます。

Garmin Golf アプリのデータは Garmin Connect アカウ ントに同期されます。

Garmin Golf アプリは、スマートフォンのアプリストア からダウンロードできます。

参照 4ページ ゴルフシミュレーター

#### デバイスを充電する

#### <u>∧</u> 警告

本製品は、リチウムイオンバッテリーを内蔵していま す。バッテリーが高温にさらされると、使用者がけが を負ったり、デバイスが破損するおそれがあります。 デバイスは直射日光の当たらない場所に保管してくだ さい。

#### 注意

さびや腐食を防ぐため、充電または PC への接続を行う前に USB ポートや防水カバーに付着した水分はよく 拭き取ってください。

本製品は、リチウムイオンバッテリーを内蔵していま す。PC の USB ポートに接続するか、または AC アダプ ター (別売)を使用して一般の家庭用コンセントから充 電します。デバイスのレーダー機能は、充電中も使用 できます。

**注意:**充電温度範囲外の環境では充電できません。 参照 7*ページ 仕様* 

- 1 USB ポートの防水カバーを引き上げて開きます。
- **2** USB ケーブルの小さい方の端子をデバイスの USB ポートに差し込みます。
- **3** USB ケーブルの大きい方の端子を、PC の USB ポートまたは AC アダプターなどに差し込みます。
- 4 充電完了まで充電します。
  - **ヒント:**デバイスの電源をオフにしたり、AC アダ プターを使用すると、充電にかかる時間を 短縮できます。

#### バッテリー残量を確認する

デバイスのバッテリー残量は、接続中の Garmin Golf アプリで確認することができます。

- 1 スマートフォンで Garmin Golf アプリを開きます。
- 2 Garmin Golf アプリのメニュー( = または ••• )から、 [Garmin デバイス]を選択します。
- 3 デバイスを選択します。
  注意:バッテリー残量が10%未満のときは、メッセージが表示されます。

#### ゴルフシミュレーターセッション中にバッテリー残量 を確認するには

Garmin Golf アプリでゴルフシミュレーター機能を使用 しているときは、次の方法でバッテリー残量を確認で きます。

ゲームモードのメニューと、デバイスのバッテリー 残量が表示されます。

#### マグネット式三脚マウントを取り付ける

#### ▲ 警告

ペースメーカや ICD(植込み型除細動器)、インスリン ポンプなどの医療機器には、デバイス本体およびマウ ントを近づけないでください。特定の状況下において、 デバイス本体およびマウントに含まれる磁石や電磁波 が医療機器に干渉するおそれがあります。

注意

マウントには磁石が含まれています。PC のハードド ライブなどの電子機器に磁石を近づけると、故障の原 因となるおそれがあります。電子機器の近くでマウ ントをご使用になる場合は、取り扱いにご注意くださ い。

- 注意:三脚マウントに欠けなどがあると、デバイスを 安定して設置できず、測定結果に影響を及ぼす おそれがあります。破損している箇所がないこ とを確認してから使用してください。
- デバイス背面に三脚マウントの先端を挿入します。
  三脚マウントは、マグネットでデバイスに固定されます。
  - 注意:三脚マウントは、一方向にのみ取り付けるこ とができます。誤った向きで取り付けると、 マウントが固定されません。

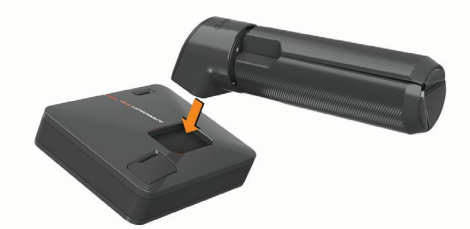

2 三脚マウントの脚を開きます。

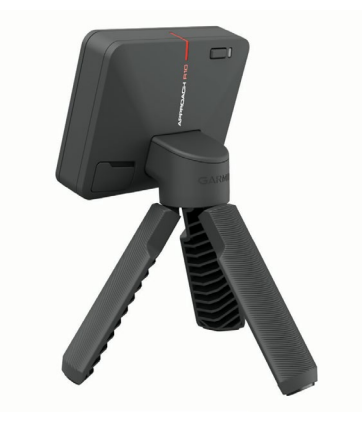

### ショットを計測する

- **1** ボールをセットします。
  - 注意:屋内で使用する場合、ボールのセット位置と 前方に設置したゴルフ練習用ネットとの間は 2.4 m(8 ft.)以上離してください。
- デバイスに三脚マウントを取り付けます。
  参照 3ページ マグネット式三脚マウントを取り付ける
- **3** デバイスをボールの後方 1.8 ~ 2.4 m(6 ~ 8 ft.)の 地面の上に設置します。

**注意:**練習用マットを使用している場合、デバイス はマットと同じ平面上に置いてください。

- デバイスの赤いアライメントラインをボールと ショットのターゲットを結ぶ直線上に合わせます。
   ヒント:デバイスとボールの間にゴルフクラブを 置き、アライメントラインがまっすぐボー ルに向いているかを確認します。
- 5 ボールのセット位置を変更する場合は、ターゲットラインを中心に左右 0.3 m(1 ft.)以内かつデバイスから 1.8 m(6 ft.)離れた 0.6 × 0.6 m(2 × 2 ft.)のヒッティングエリア内に収まるように調整してください。
  - **注意:**ボールとクラブの角度は、ターゲットライン を基準に測定されます。

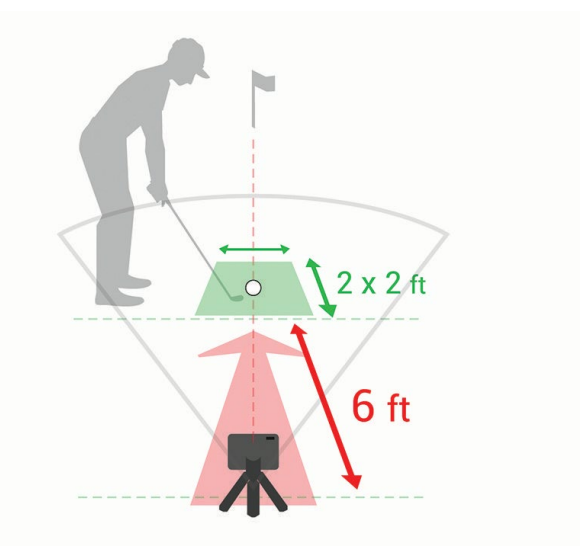

- 6 ボタンを押してデバイスの電源をオンにします。
- 7 Garmin Golf アプリでゴルフシミュレーターのゲー ムモードを開始します。

参照 4ページ ゴルフシミュレーター

8 デバイスのステータス LED が緑に点滅するのを確 認し、ショットを打ちます。

## ゴルフシミュレーター

Garmin Golf アプリのゴルフシミュレーターには、弾 道測定機能やバーチャルラウンド機能が搭載されてお り、ゴルフの練習をサポートします。デバイスに内蔵 のレーダーを使用して、ショットやスイングを分析し たり、実在のコースをバーチャルラウンドしながら練 習の成果を分析できます。

- 1 ペアリング済みのスマートフォンで、Garmin Golf アプリを起動します。
- 2 次の方法でゴルフシミュレーターにアクセスします。
  - ・iOS デバイス 【ゴルフシミュレーター】を選択します。
- 3 ゲームモードを選択します。
- 4 画面に表示される指示に従って操作します。

#### Home Tee Hero

**注意:**Home Tee Hero をご使用されるには、Garmin Golf アプリの有料サブスクリプションへの加入 が必要です。

Home Tee Hero では、42,000 以上の 3D ゴルフコース でバーチャルラウンドをプレーできます。

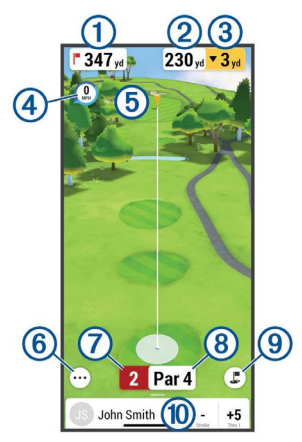

| 1  | ホールまでの距離                     |
|----|------------------------------|
| 2  | ショットターゲットまでの距離               |
| 3  | ボールの位置とショットターゲットの高度差         |
| 4  | 風速・風向                        |
| Ē  | ショットターゲット                    |
| 9  | <b>ドラッグ</b> :ショットターゲットの位置を移動 |
| 6  | <b>タップ</b> :メニューを表示          |
| 7  | 現在のホール番号                     |
| 8  | パー数                          |
| 9  | <b>タップ</b> :ビューの切り替え         |
| 10 | 現在のプレーヤーのスコアカード              |

#### スコアの算出方法

バーチャルラウンドでは、ストロークプレー方式でス コアが記録されます。1ショットを1ストロークとし て計算し、ボールが池に入ったり OB になってしまっ た場合は、ペナルティとして1ストロークが追加され ます。バーチャルラウンドのプレー中、パッティング は検出されません。アプローチショットの精度をもと にパッティングにかかるストローク数(0~3ストロー ク)が算出され、スコアに追加されます。

#### **Driving Range**

ショットやスイングを計測し、様々な指標の確認や分 析ができます。

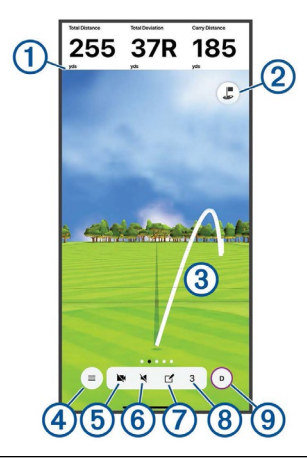

|   | 測定したショットの指標                     |
|---|---------------------------------|
|   | <b>タップ</b> :表示するスイング指標の変更       |
| 2 | <b>タップ</b> :ビューの切り替え            |
| 3 | ショットの弾道                         |
| 4 | <b>タップ</b> :メニューを表示             |
| 5 | <b>タップ</b> :スイングキャプチャ機能のオン / オフ |
| 6 | <b>タップ</b> :オーディオメトリックの設定       |
| 7 | <b>タップ</b> :ショットのタグ付け           |
| 8 | 現在のショット数                        |
|   | 現在の使用クラブ                        |
| 9 | <b>タップ</b> :クラブ変更               |

#### スイングキャプチャ

スイングキャプチャ機能を有効にすると、デバイス とペアリングしたスマートフォンのカメラで Driving Range セッション中のスイングを自動で撮影します。 記録されたスイング動画を見ながら、スイングを分析 できます。

#### スイングキャプチャ機能をオンにする

- **注意:**スイングキャプチャ機能を使用するには、あら かじめ Garmin Golf アプリのカメラアクセスを 有効にする必要があります。
- Driving Range セッションを開始し、 ▶ をタップします。

- 2 スイングキャプチャのトグルスイッチを**タップ**してオンにします。
- 記録したスイング動画を再生する
- 2 画面の下から上にスワイプします。
- ショットリストからショットを選択します。
  スイング動画が表示され、自動で再生します。

#### セッションの統計を確認する

- 2 画面の下から上にスワイプします。
  各ショットとクラブの統計が表示されます。
  ヒント:画面上部にあるクラブアイコンをタップすると、リストへの表示をオン/オフできます。

#### ショットを編集する

記録したショットのデータを編集できます。

- 2 画面の下から上にスワイプします。
- 3 [編集]をタップします。
- 4 編集するショットを選択します。
- 5 次のオプションを選択します。
  - ・【**クラブ変更**】 ショットのクラブを変更します。 ・【**削除】** ショットを削除します。
- **6 [保存]**を**タップ**します。
- 7 画面に表示される指示に従って操作します。

#### スイング指標を確認する

Driving Range セッション中に記録した各ショットのス イング指標を確認できます。

- 2 画面の下から上にスワイプします。
- 3 ショットリストからショットを選択します。
- 4 画面を左にスワイプしてページを切り替え、スイン グ指標を確認します。 詳細ページでは、画面を縦にスクロールして各種指 標を確認できます。

#### スイング指標について

スイング指標の表示枠内を 1 秒間長押しすると、解説 を確認できます。

#### セッションを終了する

- 2 次のオプションを選択します。
  - ・【保存】 セッションを保存して終了します。
  - ・【**削除**】 セッションを終了します。データは削除され ます。

#### セッションの履歴を確認する

- 1 Garmin Golf アプリのメニュー( <u></u>または・・・・)から、 【ゴルフシミュレーターセッション】を選択します。
- 2 セッションを選択します。

#### セッションの履歴を削除する

- 2:>[セッションの編集]の順に選択します。
- 3 セッションを選択します。
- 4 [削除]>[削除]の順に選択します。

#### **Weekly Tournament**

**注意:**Weekly Tournament をご使用されるには、 Garmin Golf アプリの有料サブスクリプションへ の加入が必要です。

様々なゴルフコースで開催されるバーチャルトーナメ ントに参加して、世界中のゴルファーと競い合うこと ができます。各トーナメントには何度でも参加するこ とができ、すべてのスコアがリーダーボードに投稿さ れます。

#### **TruGolf E6 Connect**

記録したすべてのショットを E6 Connect ソフトウェ アで高解像度のグラフィックで確認できます。サブス クリプションの購入や、デスクトップアプリのダウン ロード、モバイルアプリのインストールについて、詳 しくは https://e6golf.com/をご参照ください。

#### E6 Connect デスクトップアプリに接続する

- **1** Garmin Golf アプリで **[ゴルフシミュレーター**]を 選択します。
- 2 [TruGolf E6 Connect] > [PC でプレー] の順に選択 します。
- 3 画面に表示される指示に従って操作します。

#### E6 Connect モバイルアプリに接続する

互換性のある iOS デバイスの E6 Connect モバイルアプ リにデバイスを接続できます。

1 Garmin Golf アプリで【**ゴルフシミュレーター**】を 選択します。

- 2 [TruGolf E6 Connect] > [iOS でプレー] の順に選択 します。
- 3 画面に表示される指示に従って操作します。

付録

#### スマートフォンマウントを取り付ける

スマートフォンマウントとバッグクリップを使用し て、デバイスとペアリングしたスマートフォンをゴル フバッグに取り付けると、Garmin Golf アプリの画面の 確認および操作するのに便利です。スマートフォンマ ウントは、幅 58 ~ 90 mm(2.3 ~ 3.5 in.)のスマート フォンに対応しています。スマートフォンマウントを 取り付けるときは、バッグが動かないように置いてか ら、スマートフォンが縦置きになるように使用してく ださい。

バッグクリップのボールマウントを、スマートフォンマウントの背面にカチッと音がするまで差し込みます。

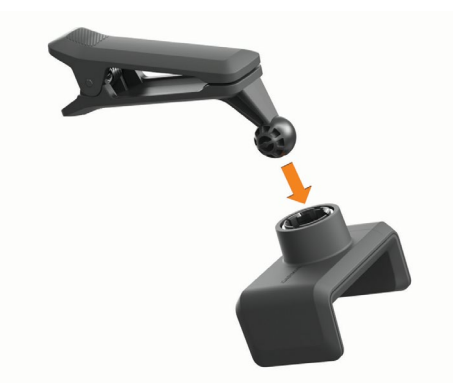

- スマートフォンマウントのアジャスター側を引き 出して拡げます。
- 3 スマートフォンをマウント内に配置します。

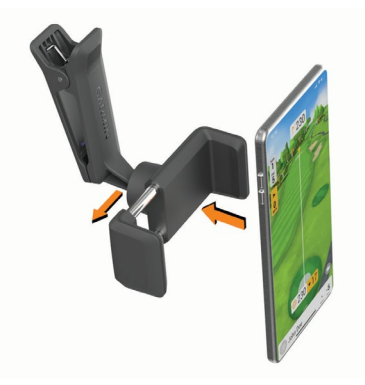

- スマートフォンマウントのアジャスター側から手 を離し、スマートフォンを固定します。
- 5 バッグクリップをゴルフバッグの上部に付けます。
  - 注意:ゴルフバッグからクラブを取り出すときに 誤ってスマートフォンにぶつけることを避 けるため、スマートフォンがバッグの口より 下の位置になるように取り付けてください。

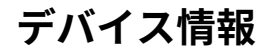

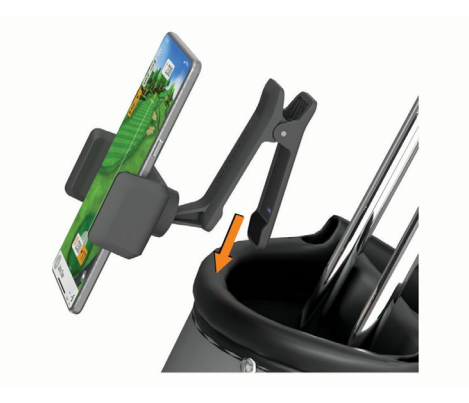

#### 仕様

| バッテリータイプ  | 充電式リチウムイオンバッテリー         |
|-----------|-------------------------|
| バッテリー稼働時間 | 最大 10 時間 * <sup>1</sup> |
| 動作温度範囲    | -10 ~ 55°C              |
| 充電温度範囲    | 0∼45°C                  |
| 防水性能      | IEC 60529 IPX7 *2       |

製品の仕様は、改良のため予告なく変更する場合があ ります。

- \*1 バッテリー稼働時間は、Garminのテスト環境下での標準値です。 実際のバッテリー稼働時間は、各種機能の利用状況やデバイスの使用環境により異なります。
- \*2 防水性能について詳しくは Garmin.com/ja-JP/legal/waterratingdefinitions/をご参照ください。

#### お取り扱い上の注意事項

#### 注意

机や床等に落とすなど激しい衝撃を与えないでくださ い。外装の損傷のみならず、性能や機能の異常に繋が ります。

デバイスを傷めるおそれがあるため、クリーニングの際に先のとがったものを使用しないでください。

化学洗剤や溶剤、防虫剤はデバイスのプラスチック部 や塗装を傷めるおそれがあるため使用しないでくださ い。

高温になるおそれがある場所でデバイスを長期間保管 しないでください。デバイスの故障の原因となる可能 性があります。

USB ポートの損傷を防ぐため、防水カバーをしっかり と閉めてください。

#### クリーニング方法

#### 注意

さびや腐食を防ぐため、充電または PC への接続を行 う前に USB ポートや防水カバーに付着した水分はよく 拭き取ってください。

- 1 薄めた中性洗剤を含ませた柔らかい布で、デバイス を優しく拭き取ります。
- 2 乾いた布で水分を拭き取ります。その後、デバイス を完全に乾かしてください。

#### 長期間の保管

デバイスを数か月間使用しない場合は、バッテリーを 50%以上充電した状態で、高温多湿の場所を避けて保 管してください。長期保管後は、デバイスを使用する 前に完全に充電してください。

## トラブルシューティング

#### デバイスが傾いているときは

Garmin Golf アプリでデバイスが傾いているというエ ラーメッセージが表示された場合には、次のことをお 試しください。

- 三脚マウントがデバイスに正しく取り付けられているか確認してください。
- デバイスをより水平な面に設置してください。
- デバイスをより安定した面に設置してください。
- デバイスがボールにまっすぐ向くように設置して ください。

#### デバイスの向きを調整する

デバイスとボール、ターゲットのアライメントが揃っ ていないと、スイング指標を正確に測定できません。 たとえばデバイスの向きがアライメントラインから数 度ずれると、スイングの角度も数度ずれて測定されま す。測定結果が不正確なときには、デバイスの向きを 調整してください。

- サンドウェッジなどのハイロフトクラブを使用して、ストレートショットを打ちます。
- 2 打ったショットと Garmin Golf アプリに表示される 打ち出し方向を比較します。 アライメントが揃っていないと、実際のショットと アプリに表示される打ち出し方向が一致しません。 たとえば、デバイスの向きがターゲットラインの左 側にずれていると、アプリに表示される打ち出し方 向が右側にずれます。
- 3 必要に応じて、デバイスの向きを調整します。
- **4** 打ったショットとアプリに表示される打ち出し方向が一致するまで、この手順を繰り返します。

#### キャリーケース使用時の注意

- ボタンが意図せず押されてしまうことを避けるため、デバイス正面を下にしてキャリーケースに収納してください。
- バッグクリップはスマートフォンマウントに取り 付けたままキャリーケースに収納してください。

#### デバイスをリセットする

デバイスが応答しないときには、次の手順でデバイス をリセットすることができます。この操作でデバイス のデータが消去されることはありません。

 デバイスのステータス LED ランプが消えるまでボ タンを長押しします。 デバイスがリセットされます。

#### デバイスとスマートフォンが接続できません

次のことをお試しください。

- デバイスがスマートフォンの Bluetooth 機器検出範 囲内にあることをお確かめください。
- スマートフォンとデバイスの電源を切り、電源を入れなおしてください。
- スマートフォンの Bluetooth 設定がオンになっていることを確認してください。
- デバイスのステータス LED ランプが青点滅していることを確認してください。
- Garmin Golf アプリを最新のバージョンにアップ デートしてください。
- ペアリング済みのスマートフォンとの接続に失敗 してしまう場合は、スマートフォンの Bluetooth 接 続をオフにし、再度オンに設定してください。
- Garmin Golf アプリおよびスマートフォンの Bluetooth 設定のデバイスリストから Approach R10 を削除し、再度ペアリングを実施してください。
- 新しいスマートフォンとデバイスをペアリングする場合、古いスマートフォンの Garmin Golf アプリと Bluetooth 設定から Approach R10 を削除してください。
- 初めてデバイスとスマートフォンを接続する場合は、ペアリング設定を行ってください。
  参照 1ページ スマートフォンとペアリングする

#### デバイスに関するその他の情報

デバイスに関する最新・捕捉情報は、当社ウェブサイト(*Garmin.co.jp*)をご参照ください。

サポートセンター https://support.garmin.com/ja-JP/ チュートリアルビデオ *Ie ラーニング I* Approach R10

トラブルシューティング

### 商標について

本操作マニュアルの内容の一部または全部を当社の承 諾なしに転載または複製することはできません。 本操作マニュアルの内容ならびに製品の仕様は、予告 なく変更される場合があります。

製品に関する最新・補足情報については、*Garmin.co.jp* にアクセスしてください。

Garmin、Garmin ロゴ、Approach は、米国またはその 他の国における Garmin 社の登録商標です。

Garmin Connect、Garmin Express および Garmin Golf は Garmin 社の商標です。Garmin 社の許可を得ずに使 用することはできません。

Android <sup>™</sup> は Google Inc. の登録商標です。Bluetooth<sup>®</sup> ワードマークおよびロゴは、Bluetooth SIG, Inc. が所有 する登録商標であり、Garmin 社はこれらのマークを ライセンスに基づいて使用しています。iOS<sup>®</sup> は Cisco Systems, Inc. の登録商標であり、Garmin 社は Apple Inc. の許諾に基づいて使用しています。その他の商標 およびトレードネームは、それぞれの所有者に帰属し ます。

M/N: A03985

## support.Garmin.com

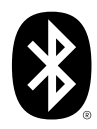

August 2021 190-02662-2D\_0A